## How to create an account, login, and donate as a non-member

Non-members can donate online but first they have to create an account.

- 1. Go to www.countrysideymca.org
- 2. If you access the site from a desktop or laptop, click on the MY ACCOUNT tab in top right corner of the Home Page.
- 3. If you access the site from a phone, click on the three bars to the left of the logo to see the menu and select MY ACCOUNT at the bottom of that list.
- 4. Click on the blue CREATE ACCOUNT tab in the lower right corner of the login popup.
- 5. Fill in the information for the first person in your account. This person must be an adult.
- 6. Fill in information for additional family members. Click the blue "Finish and Login" button.
- 7. Login to your new account using the email and password combination that you just created for your new account. Once you are logged in, you can donate by following these steps:
- 8. From the Home Page go to the About Us tab, and select Support Us Financially and then Give to the Annual Campaign.
- 9. Click on the Login now to Donate button.
- 10.Click on the My Donations button on the left.
- 11.Click on the Add Donation button on the right.
- 12. Enter your donation amount and click the green ADD button.
- 13. From the cart summary click checkout.
- 14. From here you can fill in your credit card information and pay for your donation.